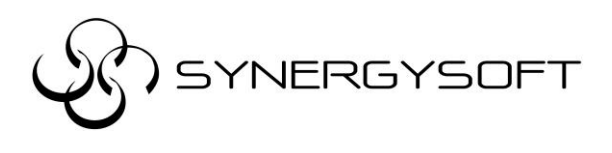

**บริษัท ชินเนอร์จี้ซอฟต์ โซลูชั่น จำกัด** 135/37 อาคารอมรพันธุ์ 2 ชั้น12A ซ.รัชดาภิเษก 7 ถ.รัชดาภิเษก แขวงดินแดง เขตดินแดง กทม.10320 โทร 02-737-9090 แฟกซ์ 02-737-9091 email : support@synergysoft.co.th

## วิธีการติดตั้ง Autocad Mechanical 2017

## 1. ในหน้าจอแรกให้เลือก Install

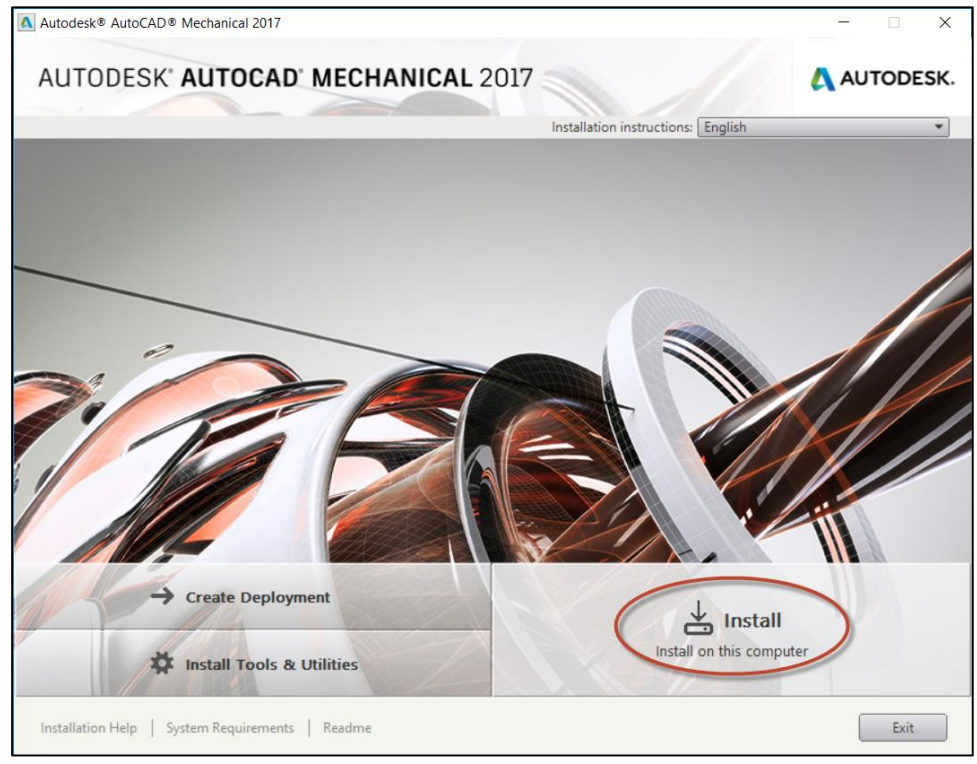

2. ใน Country or Region : ให้เลือกเป็น Thailand คลิก I Accept แล้วคลิก Next

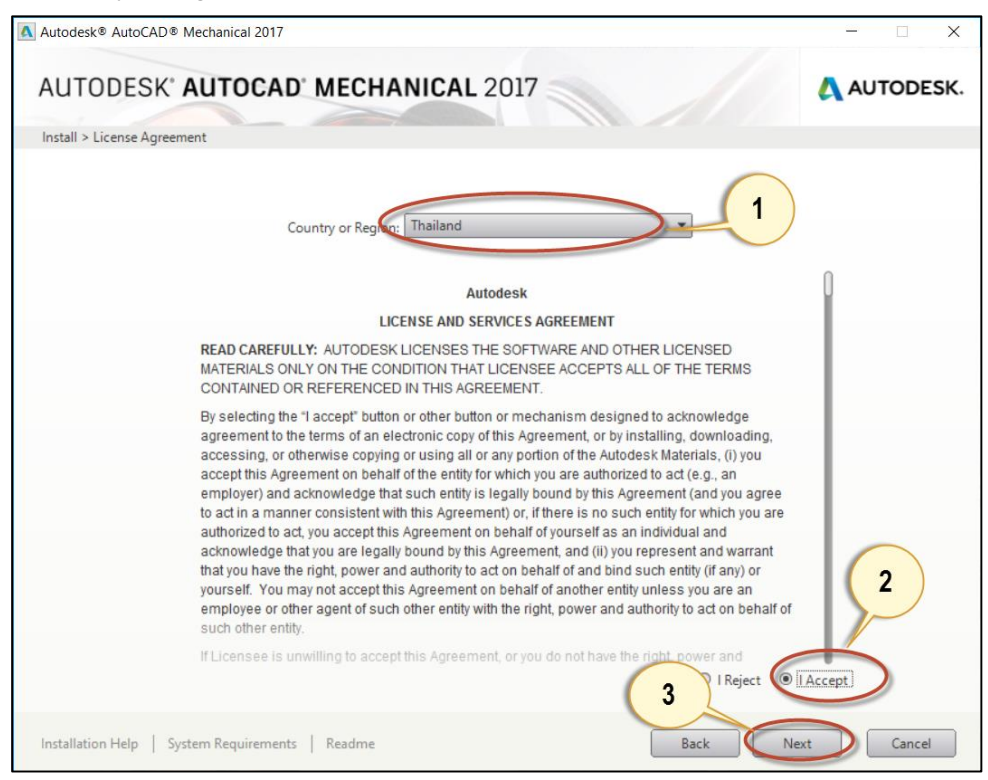

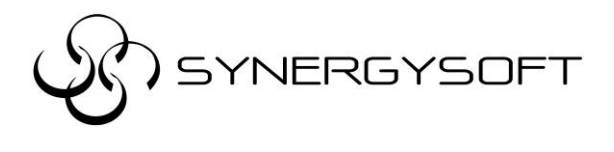

- 3. กดที่ลูกศรลง ( Drop down list) เพื่อเข้าไปปรับแต่ง Option ในการ Install ของโปรแกรม
  - 3.1 เลือกและปรับ Standard หลักที่จะใช้ แนะนำ Select All
  - 3.2 เลือก Stand content libraries to set as your default เป็น ISO

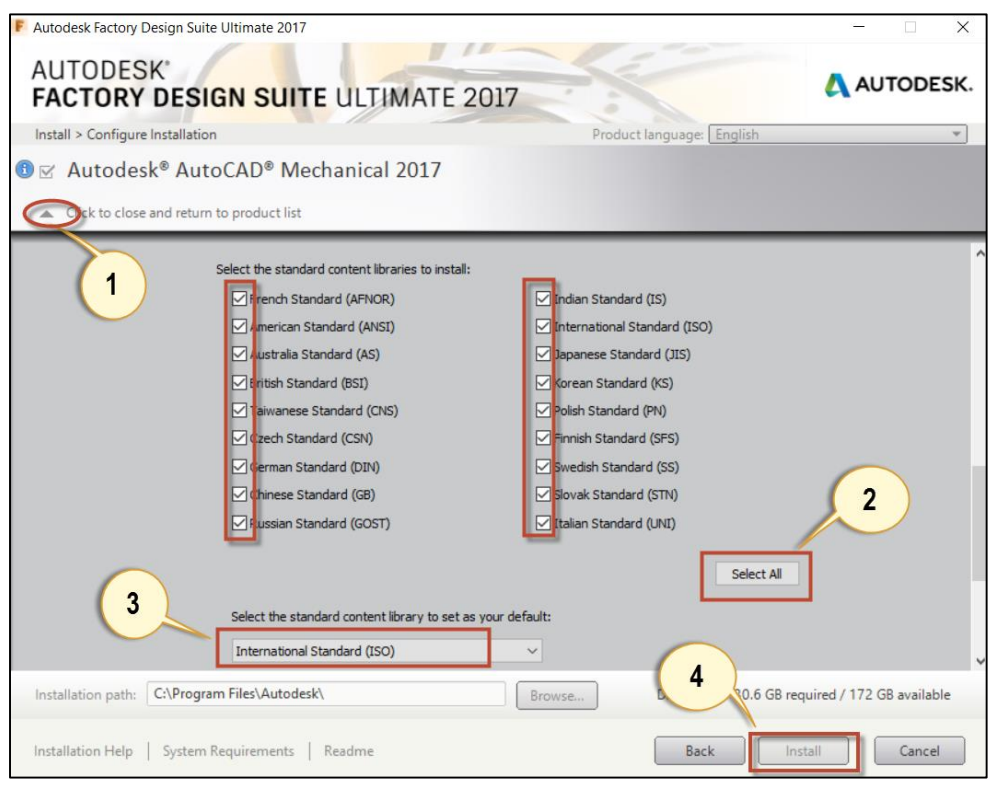

4. โปรแกรมก็จะถูกติดตั้ง รอจนขึ้นหน้าต่างรายงานสรุปโปรแกรมที่ทำการ Install กด Finish ดังภาพ

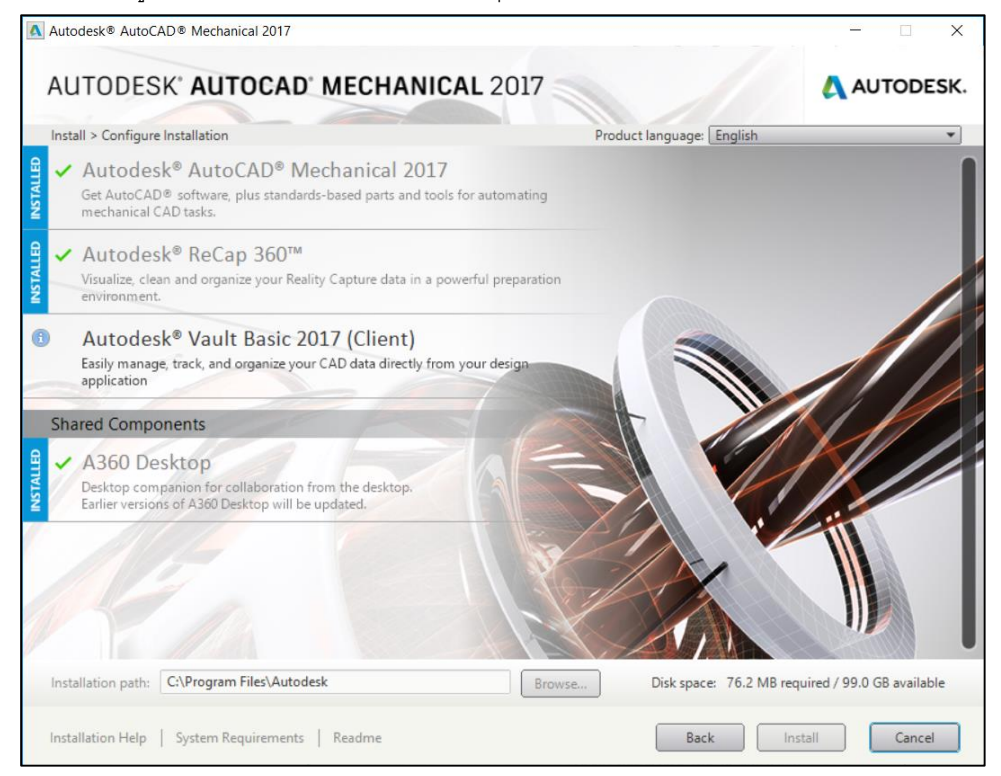

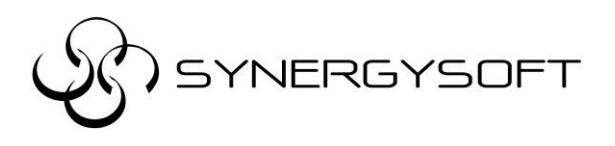

## <u>การ Activate program</u>

## \*\*\* จำเป็นต้อง Internet สำหรับการ Activate \*\*\*

- 1. ดับเบิ้ลคลิกที่ Icon Program หน้า Desktop โปรแกรม Autocad Mechanical
- 2. จะขึ้นหน้าต่างให้เลือกชนิดของ License
  - 2.1 ถ้าเป็นชนิด License แบบ Single ให้เลือก Enter a Serial Number
  - 2.2 ถ้าเป็นชนิด License แบบ Multi-seat ให้เลือก Use a License

| Let's Ge                 | et Started               |  |
|--------------------------|--------------------------|--|
| Enter a Serial<br>Number | Use a Network<br>License |  |
| Select your license      | e type or start a trial. |  |

- 3. ถ้าเป็นชนิด License แบบ Single ให้ใส่ Serial Number และ Product Key
  - สามารถดู Product Key ได้จาก

https://knowledge.autodesk.com/customer-service/installation-activation-licensing/get-ready/find-serial-numberproduct-key/product-key-look/2017-product-keys

| Autodesk Licensing - Activation Options                                                                                                    | × |
|----------------------------------------------------------------------------------------------------|---|
|                                                                                                    | ^ |
| Enter Serial Number and Product Key                                                                                                    |   |
| To activate Autodesk AutoCAD LT 2017, please enter the Serial Number and Product Key you received at the time of purchase in the fields below. This information can be found on the product package, in your "Autodesk Upgrade and Licensing Information" email, or a similar confirmation email from the point of purchase e.g. online store. |   |

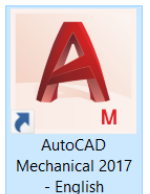

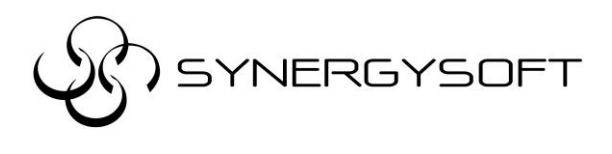

4. ถ้าเป็นชนิด License แบบ Multi-seat ให้เลือก Use a License แล้วใส่ชื่อ Server Name แล้วกดดัน

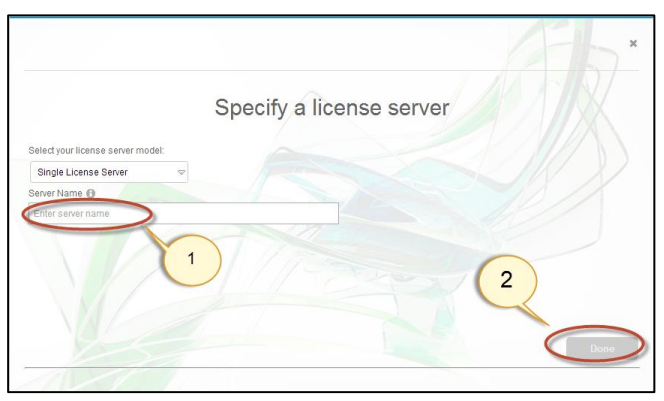

5. หลังจากนั้น จะมีหน้าต่างขึ้นมาให้ใส่ User ID และ Password โดยลูกค้าจะได้รับ User ID และ Password จาก Autodesk ส่งเข้า Email ของ Contract Manager ตอนลงทะเบียนซื้อขาย แล้วกด Sign In

| r Autodesk Trial                                                         |                                                            |
|--------------------------------------------------------------------------|------------------------------------------------------------|
| AUTODESK                                                                 |                                                            |
| Welcome to y                                                             | our trial                                                  |
| A LAUTODESK<br>AUTODESK<br>2017<br>AUTOCAD MECHANICAL<br>2017<br>AUTOCAD | Please sign in with your Autodesk ID to access your trial. |
|                                                                          | EXIT TRUL                                                  |

6. ก็จะเข้าสู่โปรแกรม เป็นอันเสร็จสิ้นการ Activate

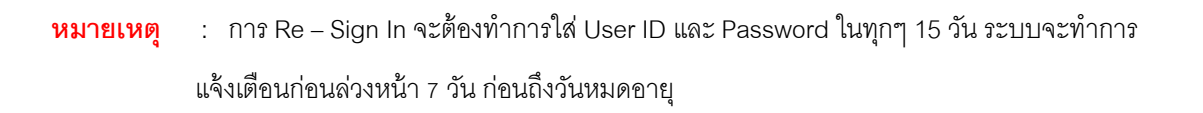

: User ID และ Password ลูกค้าจะได้รับจาก E-mail ของทาง Autodesk จาก e-mail ที่ลงทะเบียนไว้ ก่อนหน้ากับทาง Autodesk ตอนซื้อขาย

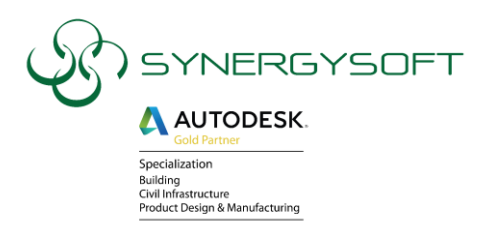

ติดต่อบริการได้ที่เบอร์ 088-089-7424 , 02-692-2575

หรือที่ E-mail : support@synergysoft.co.th

หรือที่ E-mail : support@synergysoft.co.th

Page 4